# Paso a paso para la Instalación del Sistema de Ventas TOCO

8299822973

RD\$200

Digicel

**RDS50** 

RD5300

BECAUSING THEFT

altice

VIVO

Todo

acer

#### Versión Web (PC)

### Paso 1:

Para realizar la instalación del **Sistema de Ventas Todo+** en **dispositivos de escritorio (PC)**, realiza los siguientes pasos:

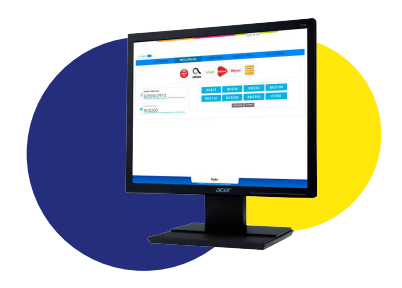

- Ingresa al navegador y digita la URL del portal Grupo Todo+

https://grupo.todomas.do/

<complex-block>

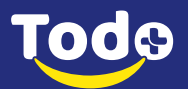

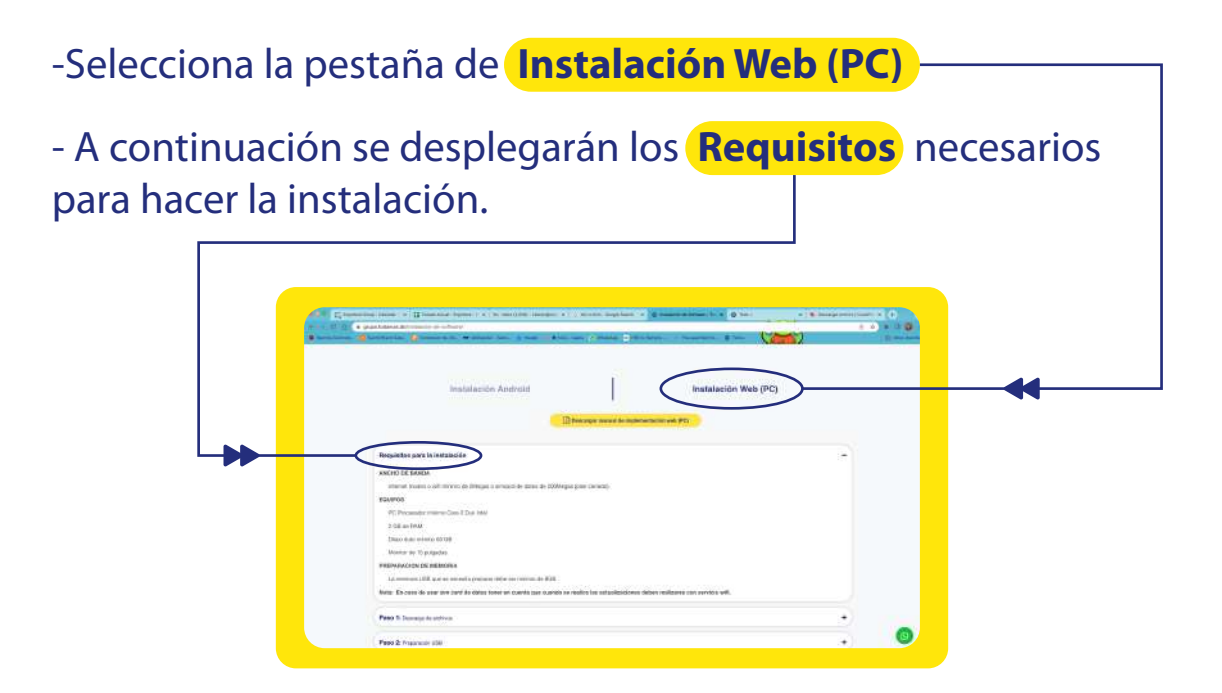

- Luego de verificar que cuentas con todos los requisitos, despliega el **Paso 1** 

| Instalación Android                                                                                      | Descargar morual de replementas                                                                                  | Instalación Web (PC)                                                                                                    |                                                                                                    |
|----------------------------------------------------------------------------------------------------|----------------------------------------------------------------------------------------------------|----------------------------------------------------------------------------------------------------|----------------------------------------------------------------------------------------------------|
|                                                                                                    |                                                                                                    | cion web (PC)                                                                                                    |                                                                                                    |
| istalación :                                                                                             |                                                                                                    |                                                                                                    | •                                                                                                    |
| nhe convertir una USB convencional en un disco de<br>nterna operativo que permite crear una copia de reg | arranisue.<br>gundadi dei dilaco alumi.                                                                          |                                                                                                    |                                                                                                    |
| Neb: Será al sistema operativo con el que iniciaid a f                                                   | undonar al dispositivo;                                                                                          |                                                                                                    |                                                                                                    |
|                                                                                                    | Interna contrativo que portativo con el que reclasa a l<br>Reb. Será al saborna operativo con el que reclasa a l | Internetional UEB conversional en un disco de amangue.<br>Terres constituios que partitivo crear una copia de segundacióni desc que:<br>Reb. Será el satema specializa con el que recasa u fundorar el dispontivo. | inter convertir una USB convencional en un disco de ananque.<br>atarea constituiro que pomitiv crear una copa do suguebid del disco duro.<br>Reb. Será a luitarea specifica con al que incluid a funcionar al discostivo. |

- Aquí podrás descargar los **3 archivos** necesarios para la instalación.

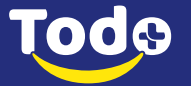

# Paso 2:

#### Preparación USB

| E processione cannon x illi trata Anaz-Anares ( x i to recetter Lanares), x i conserving tran<br>a processione and malacendu attinue<br>a processione and malacendu attinue<br>a processione and a procession of a malacent back i to these in the data (2) Malacendu (2) | × © Independentier to: × © Non t v v € Description of the second second | nteone⊂ x (+<br>☆ ☆ ☆ ⊡ @<br>□ 0****** |
|----------------------------------------------------------------------------------------------------|----------------------------------------------------------------------------------------------------|----------------------------------------|
| Instalación Android                                                                                                    | Instalación Web (PC)                                                                                                    |                                        |
| Requisitos para la instalación                                                                                                    | •                                                                                                    |                                        |
| Paso 1; Descasga de accNice                                                                                                    | +                                                                                                    |                                        |
| <br>Paso 2: Physonetin USB<br>2:1) Againe wecomment in PCP- que la explorará paso à paso camo préparer y Bioshar la USB con tos a<br>Decompre PCF                                                                                                    | ctitoss descargados en el paso interior                                                                                                    |                                        |
| Peso 3: Coracin                                                                                                    | •                                                                                                    |                                        |
| Paso 4: Configuración de levencia                                                                                                    | +                                                                                                    | )                                      |
|                                                                                                    |                                                                                                    | _/9                                    |

a paso para la **Preparación de la Memoria USB**.

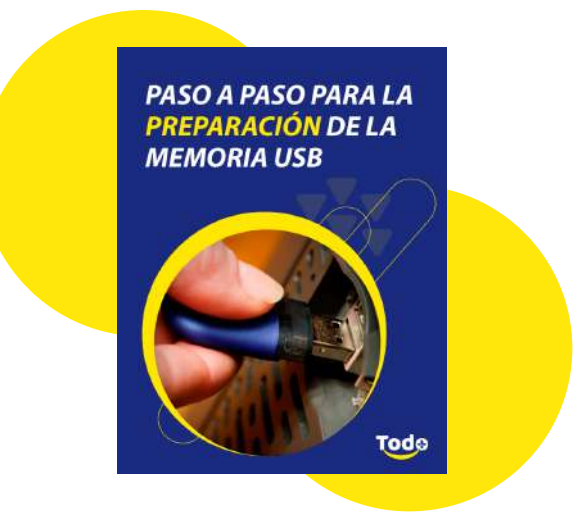

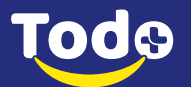

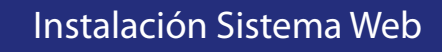

# Paso 3:

Г

- Luego de completar todos los pasos del PDF del paso anterior, despliega el **Paso 3** 

| + O O A president | we.co/maalaclast-da-saffreena)                                            |                                            | and the second second second second second second second second second second second second second second second | - March       | d # # 0  |
|-------------------|---------------------------------------------------------------------------|--------------------------------------------|----------------------------------------------------------------------------------------------------|---------------|----------|
|                   | and a second state of the second state of the                             |                                            |                                                                                                    |               | and some |
|                   | Instalación Android                                                       |                                            | Instalaci                                                                                                    | ón Web (PC)   |          |
|                   |                                                                           | Descargar manual do int                    | femontación wob (PC)                                                                                             |               |          |
| Req               | uisitos para la instalación                                               |                                            |                                                                                                    |               | +)       |
| Pase              | • 1: Descarge de antrixos                                                 |                                            |                                                                                                    |               | +        |
| Pas               | 2: Preparation USB                                                        |                                            |                                                                                                    |               | •        |
| Pas               | R Clonaction                                                              |                                            |                                                                                                    |               | -        |
| 2.11              | in esta PDF encontración la información del paso a pasa po<br>ocargar PDF | na inicitar la clonación del disco duro co | la memoría USB que preparaste en el                                                                              | paso arteriu: |          |
| Pase              | • 4: Contiguración de licencia                                            |                                            |                                                                                                    |               | •        |
|                   |                                                                           | 1 1                                        |                                                                                                    |               | <u>(</u> |
|                   |                                                                           |                                            |                                                                                                    |               |          |
|                   |                                                                           |                                            |                                                                                                    |               |          |

- Aquí encontrarás el **PDF** con el paso a paso completo para realizar el proceso del **Clonación.** 

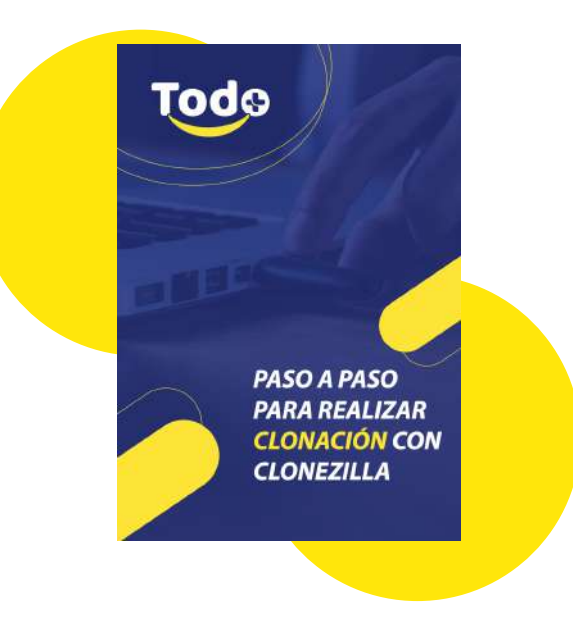

## Paso 4:

#### **Configurar Licencia**

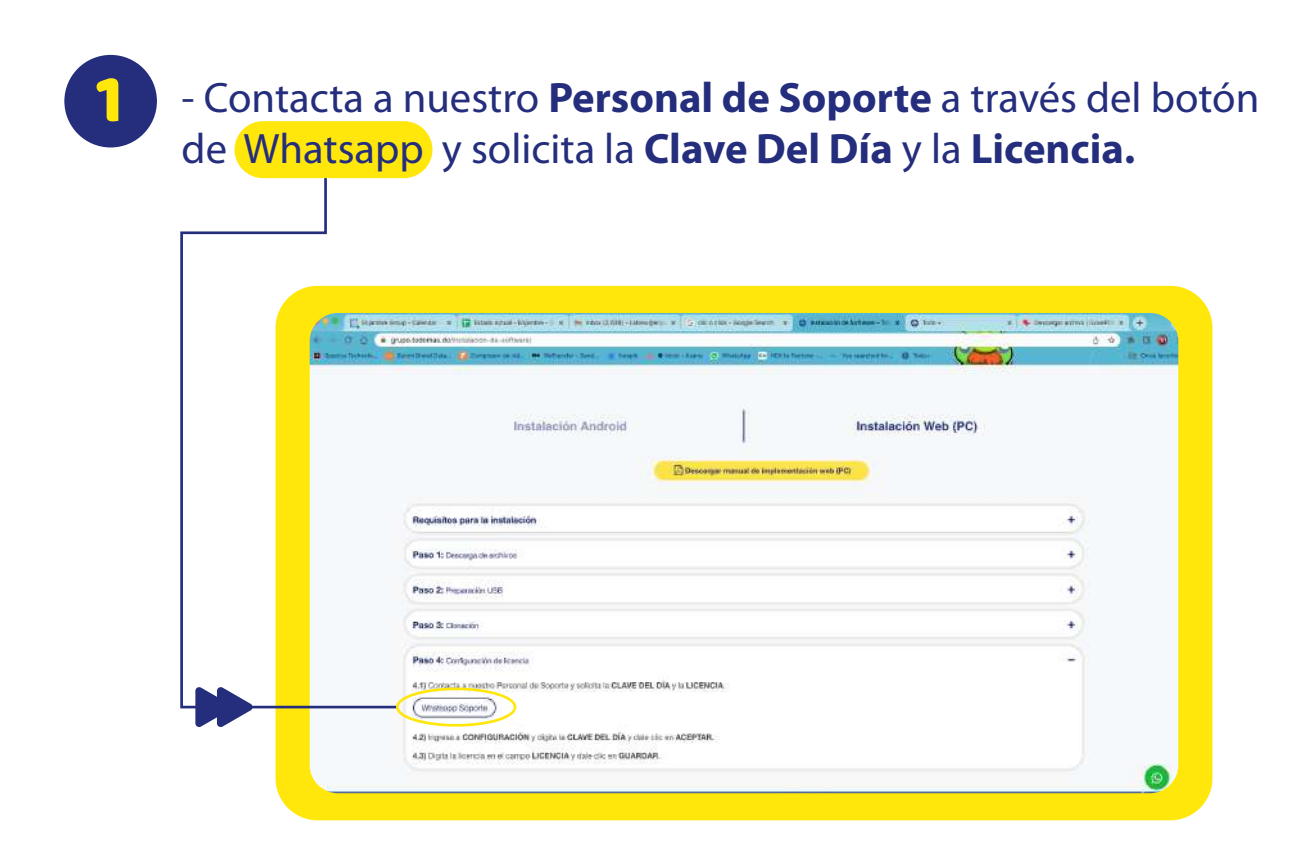

- También puedes contactarlos a través de whatsapp al número +1 (829) 982-2973)

- Ten en cuenta que esta línea no recibe llamadas ni sms.

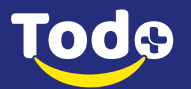

Instalación Sistema Web

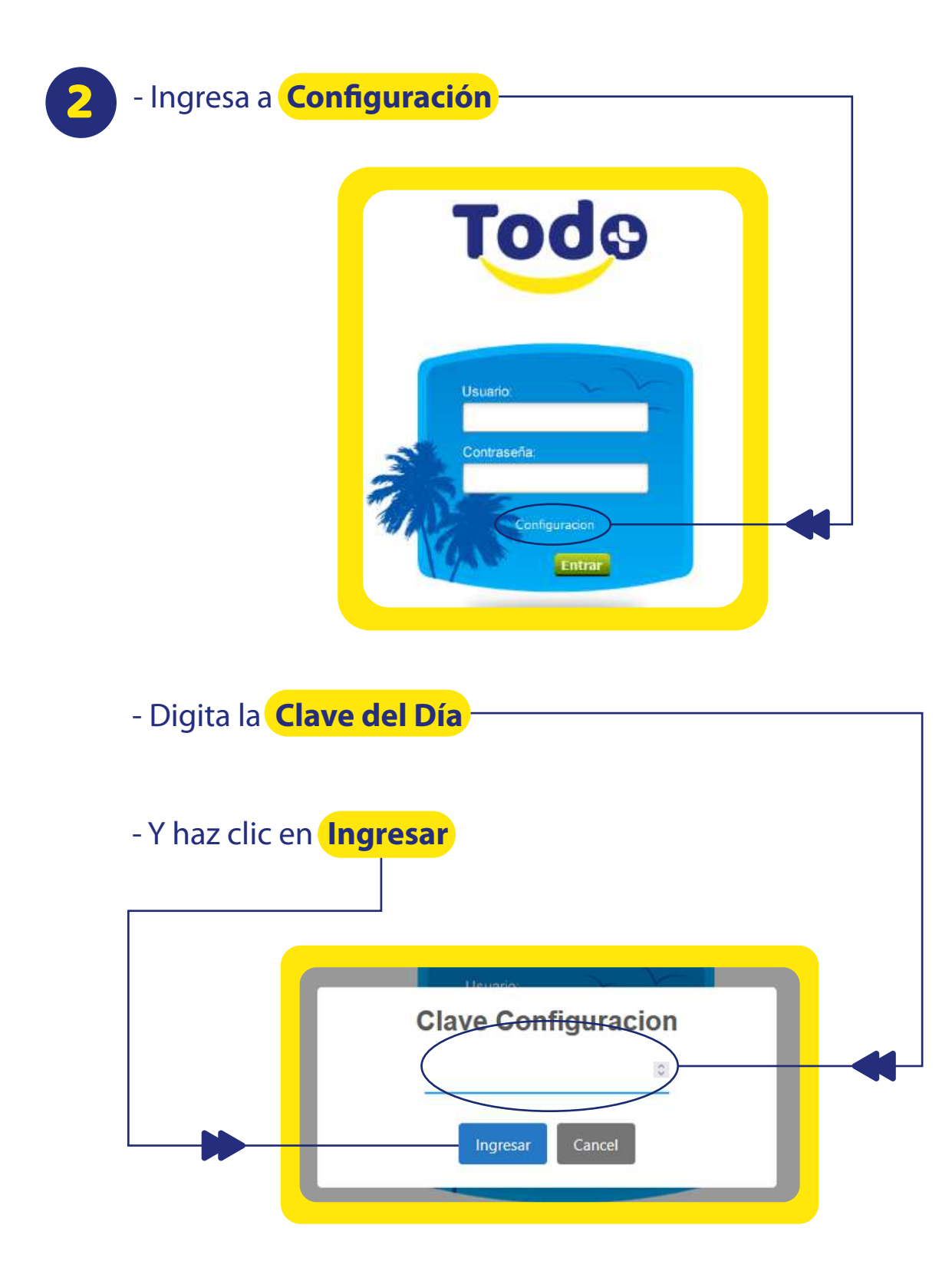

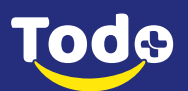

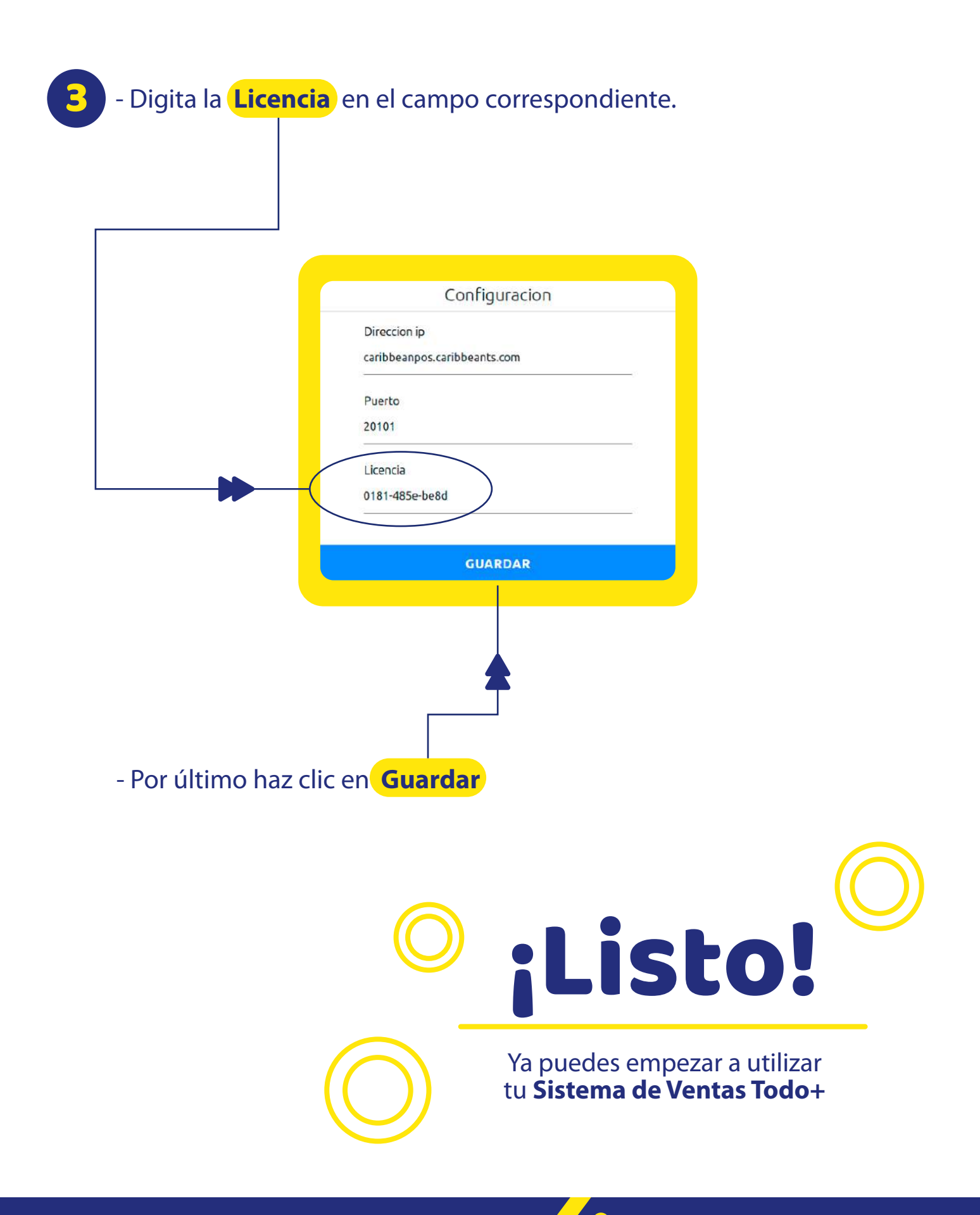

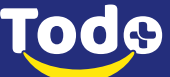